## Multisport karta pro studenty

Ve spolupráci se společností MultiSport Benefit, s.r.o nabízíme nyní našim studentům možnost zřídit si virtuální Multisport kartu s možností 4 vstupů za měsíc za cenu 349,- Kč.

Velkého množství sportovišť je v rámci programu k dispozici v Praze, Hradci Králové i Plzni.

Objednávka Multisport karty

DŮLEŽITÉ! Pro objednání karty používejte univerzitní email s doménou **o365.cuni.cz.** Při užití jiné domény či fakultního emailu nebude vaše registrace fungovat. Více informace naleznete na adrese <u>https://multisport.cz/student/</u>. Pokud máte potíže s registrací nebo používáním karty, kontaktujte prosím přímo multisport na adrese info@multisport.cz nebo zavolejte na helpdesk MultiSport +420 220 188 700. Děkujime za pochopení.

## Jak se přihlásit k e-mailu čísloosoby@o365.cuni.cz

Všichni studenti a zaměstnanci mají přidělen e-mail ve tvaru <u>čísloosoby@o365.cuni.cz</u> (tedy např. <u>12345678@o365.cuni.cz</u>). Tímto e-mailem se přihlásíte do aplikace MultiSport. Budete-li potřebovat se do této e-mailové schránky dostat, použijte prosím následující návod. Pokud do této schránky nechodíte pravidelně, doporučujeme zvážit, zda si ji v nastavení nepřesměrovat do nějaké schránky, kterou využíváte pravidelně.

- 1. Přejděte na stránku https://www.office.com/ .
- 2. V pravém horním rohu nebo jinde na stránce klepněte na odkaz Přihlásit se.

**Upozornění:** Pokud už jste přihlášeni jiným účtem, nemusíte se odhlašovat, přepněte se do *anonymního režimu* (Ctrl+Shift+N) a přejděte opět k bodu 1.

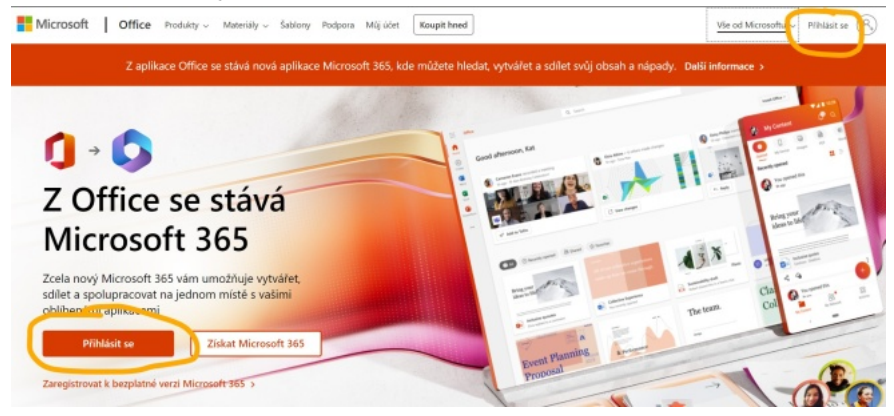

3. V dalším okně napište svůj login ve formě: čísloosoby@cuni.cz.

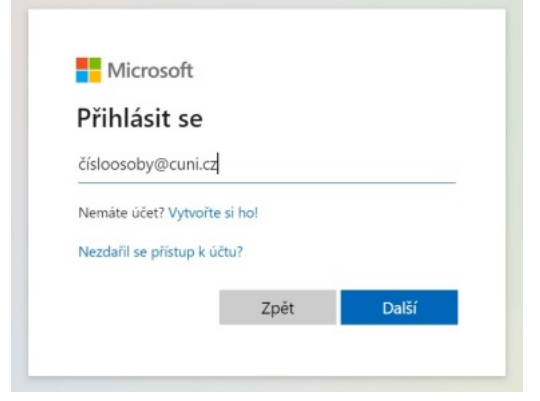

4. Nyní se přihlaste svým účtem do CASu:

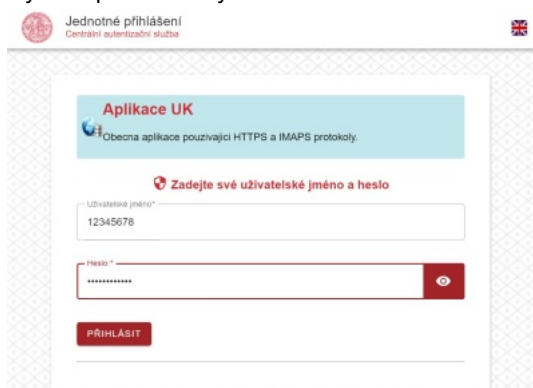

5. Po přihlášení se nyní můžete přepnout do aplikace **Outlook** a uvidíte svoji poštu:

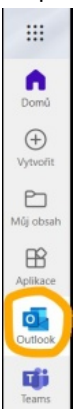